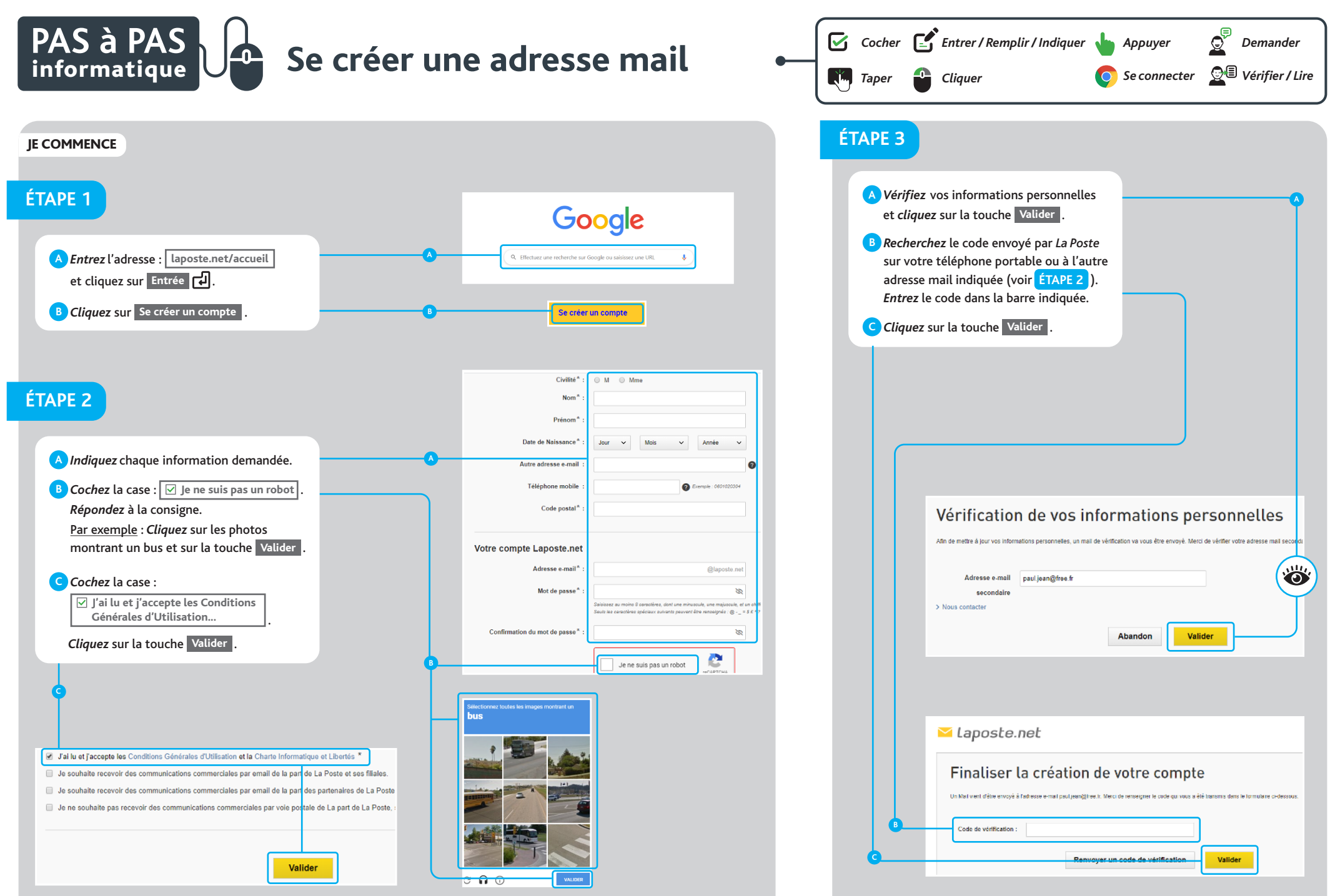

Auteurs : Marie LAPARADE - Dominique LEVET | Conception graphique : Julie CHAHINE